Dépannage de l'erreur d'accès sécurisé " ; La connexion VPN a été démarrée par un utilisateur du Bureau à distance dont la console a été déconnectée" ;

Table des matières

Introduction Problème Solution Informations connexes

## Introduction

Ce document décrit comment corriger l'erreur : "La connexion VPN a été démarrée par un utilisateur de bureau à distance dont la console à distance a été déconnectée".

## Problème

Lorsqu'un utilisateur tente de se connecter avec RA-VPN (Remote Access VPN) à la tête de réseau d'accès sécurisé, l'erreur s'affiche dans la fenêtre contextuelle de notification du client sécurisé Cisco :

• The VPN connection was started by a remote desktop user whose remote console has been disconnected. It is presumed the VPN routing configuration is responsible for the remote console disconnect. The VPN connection has been disconnected to allow the remote console to connect again. A remote desktop user must wait 90 seconds after VPN establishment before disconnecting the remote console to avoid this condition.

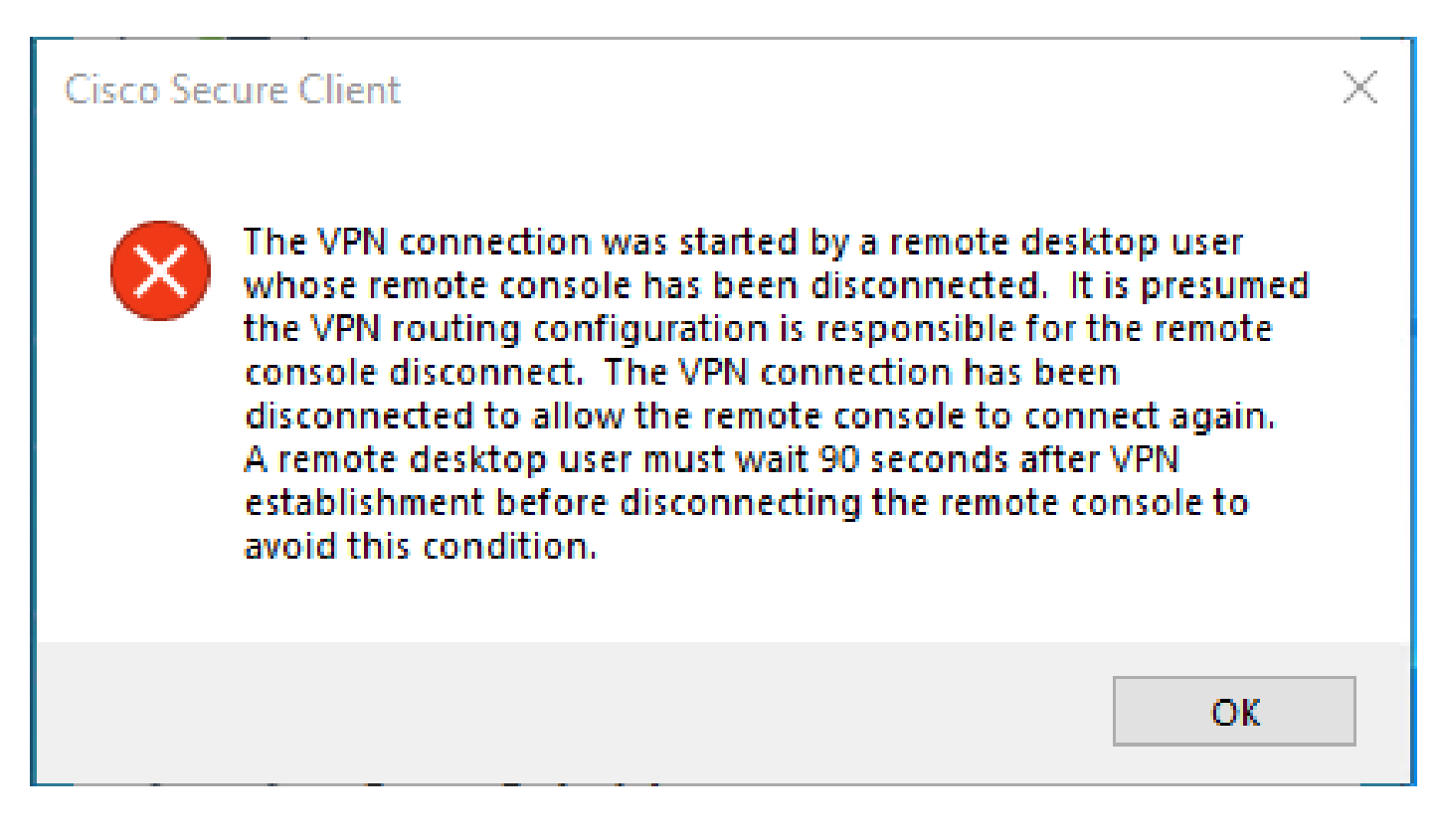

L'erreur mentionnée est générée lorsque l'utilisateur est connecté via le protocole RDP au PC Windows, tente de se connecter à RA-VPN à partir du PC donné, et Tunnel Mode dans le profil VPN est défini sur **Connect to Secure Access (default option)** et l'IP source de la connexion RDP n'est pas ajoutée aux exceptions.

Pour **Traffic Steering** (**Split Tunnel**), vous pouvez configurer un profil VPN pour maintenir une connexion de tunnel complète à l'accès sécurisé ou configurer le profil pour utiliser une connexion de tunnel partagée pour diriger le trafic via le VPN uniquement si nécessaire.

- Pour Tunnel Mode, choisissez :
  - · Connect to Secure Access diriger tout le trafic à travers le tunnel ; ou
    - Bypass Secure Access pour diriger tout le trafic en dehors du tunnel.

• En fonction de votre sélection, vous pouvez **Add Exceptions** diriger le trafic à l'intérieur ou à l'extérieur du tunnel. Vous pouvez saisir des adresses IP, des domaines et des espaces réseau séparés par des virgules.

## Solution

Accédez au tableau de bord Cisco Secure Access :

- Cliquez sur Connect > End User Connectivity
- Cliquez sur Virtual Private Network

• Choisissez le profil que vous souhaitez modifier et cliquez sur Edit

| VPN Profiles<br>A VPN profile allows for configuration of remote user connections through a VPN.Help C |                            |                |                                               |                                |             | ^           |                 |           |
|----------------------------------------------------------------------------------------------------|----------------------------|----------------|-----------------------------------------------|--------------------------------|-------------|-------------|-----------------|-----------|
| Q Search                                                                                               |                            |                |                                               |                                |             |             |                 | + Add     |
| name                                                                                                   | General                    | Authentication | Traffic<br>Steering                           | Secure Client<br>Configuration | Profile URL |             | Download<br>XML |           |
| iVPNprofile                                                                                            | sspt:oft.com<br>TLS, IKEv2 | SAML           | Connect to<br>Secure Access<br>2 Exception(s) | 13 Settings                    | 6f1         | iVPNprofile | ය               | 0         |
|                                                                                                    |                            |                |                                               |                                |             |             |                 | Edit      |
|                                                                                                    |                            |                |                                               |                                |             |             |                 | Duplicate |
|                                                                                                    |                            |                |                                               |                                |             |             |                 | Delete    |

• Cliquez sur Traffic Steering (Split Tunnel) > Add Exceptions > + Add

| General settings<br>Default Domain: spt /ft.com   DNS Server: UmbrellaDNS2<br>(208.67.222.222, 208.67.220.220)   Protocol: TLS / DTLS, IKEv2 | Traffic Steering (Split Tunnel)<br>Configure how VPN traffic traverses your network.Help                                                 | o đ                  | Í         |
|----------------------------------------------------------------------------------------------------|----------------------------------------------------------------------------------------------------|----------------------|-----------|
| Authentication<br>SAML  Traffic Steering (Split Tunnel)<br>Connect to Secure Access   2 Exceptions  Cisco Secure Client Configuration        | Tunnel Mode Connect to Secure Access All traffic is steered through the tun All traffic is steered through the tun UNN UNN Secure Access | nel.                 |           |
|                                                                                                    | Add Exceptions<br>Destinations specified here will be steered OUTSIDE the tunne                                                          | ы.                   | + Add     |
|                                                                                                    | Destinations                                                                                                    | Exclude Destinations | Actions   |
|                                                                                                    | proxy-<br>81                                                                                                    |                      |           |
| $\odot$                                                                                                    | Cancel                                                                                                    |                      | Back Next |

• Ajoutez votre adresse IP à partir de laquelle vous avez établi la connexion RDP

| Add Des      | tinations                            |      |
|--------------|--------------------------------------|------|
| Comma sepera | ted IPs, domains, and network spaces |      |
| 185.15 /3    | 32                                   |      |
|              | Cancel                               | Save |

• Cliquez sur Save In Add Destinations window

| TCP | 127.0.0.1:62722  | 0.0.0.0:0         |             |
|-----|------------------|-------------------|-------------|
| TCP | 12/.0.0.1.02/22  | 127.0.0.1.49794   | ESTABLISHED |
| TCP | 172.30.1.7:139   | 0.0.0.0:0         | LISTENING   |
| ТСР | 172.30.1.7:3389  | 185.15 :12974     | ESTABLISHED |
| TCP | 172.30.1.7:49687 | 52.16.166.193:443 | ESTABLISHED |
| TCP | 172.30.1.7:49745 | 20.42.72.131:443  | TIME_WAIT   |
| TCP | 172.30.1.7:49755 | 40.113.110.67:443 | ESTABLISHED |
| TCP | 172.30.1.7:49757 | 23.212.221.139:80 | ESTABLISHED |
| TCP | 172.30.1.7:49758 | 23.48.15.164:443  | ESTABLISHED |

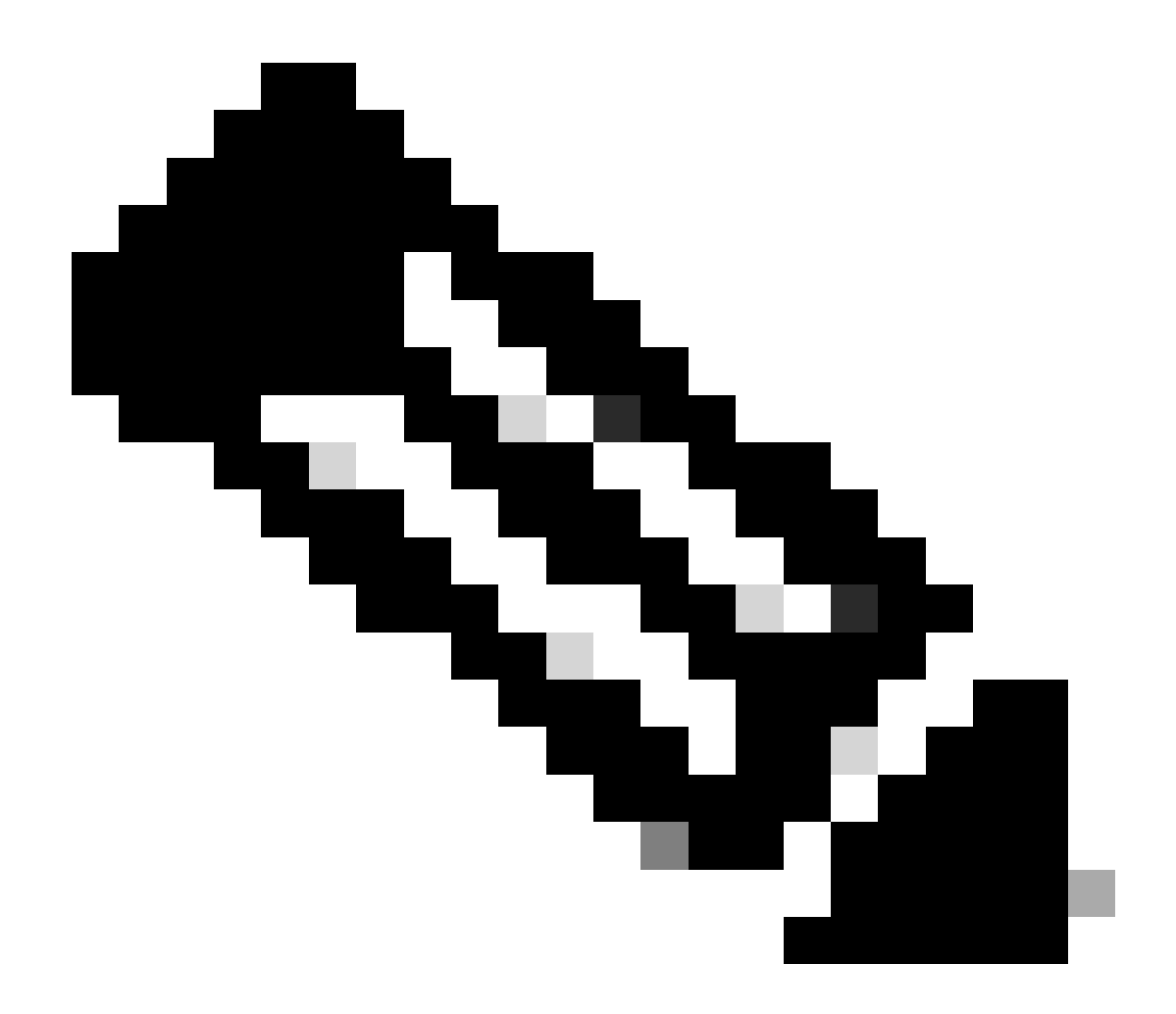

**Remarque** : l'adresse IP peut être trouvée à partir du résultat de la commande cmd **netstat -an**. ; Notez l'adresse IP à partir de laquelle il y a une connexion établie à l'adresse IP locale du bureau distant vers le port 3389.

• Cliquez Next après avoir ajouté l'exception :

| General settings<br>Default Domain: sspt<br>(208.67.222.222, 208.67.220.220)   Protocol: TLS / DTLS, IKEv2 | Traffic Steering (Split Tunnel)<br>Configure how VPN traffic traverses you                                                                                        | )<br>ur network. <b>Help </b> | ĺ       |
|----------------------------------------------------------------------------------------------------|----------------------------------------------------------------------------------------------------|-------------------------------|---------|
| Authentication SAML                                                                                        | Tunnel Mode Connect to Secure Access                                                                                                    |                               |         |
| 3 Traffic Steering (Split Tunnel)<br>Connect to Secure Access   2 Exceptions                               | All traffic is steered to                                                                                                    | hrough the tunnel.            |         |
| Cisco Secure Client Configuration                                                                          | Add Exceptions<br>Destinations specified here will be steered QUTSIDE the tunnel.                                                                                 |                               |         |
|                                                                                                    | Destinations                                                                                                    | Exclude Destinations          | Actions |
|                                                                                                    | 185.15 /32                                                                                                    | + Add                         |         |
|                                                                                                    | proxy-<br>8179183.zpc.sse.cisco.com,<br>ztna.sse.cisco.com,acme.sse.<br>cisco.com,devices.api.umbrell<br>a.com,sseposture-routing-<br>commercial.k8s.5c10.org,sse |                               |         |
| $\odot$                                                                                                    | Cancel                                                                                                    |                               | Back    |

• Cliquez sur **Save** changes dans le profil VPN :

| General settings<br>Default Domain: ssp( | Cisco Secure Client Configuration Select various settings to configure how Cisco Secure Client operates.Help C |
|------------------------------------------|----------------------------------------------------------------------------------------------------|
| Authentication                           | Session Settings 3 Client Settings 13 Client Certificate Settings 24 Download XML                              |
| Connect to Secure Access   2 Exceptions  | Banner Message<br>Require user to accept a banner message post authentication                                  |
| 4 Cisco Secure Client Configuration      |                                                                                                    |
|                                          | Session Timeout<br>7 days                                                                                      |
|                                          | Session Timeout Alert 30 minutes before                                                                        |
|                                          |                                                                                                    |
|                                          | Maximum Transmission Unit () 1240                                                                              |
| 3                                        | Cancel Back Save                                                                                               |

Ajouter des profils VPN

٠

- <u>Guide de l'utilisateur Secure Access</u>
- <u>Assistance technique de Cisco et téléchargements</u>

## À propos de cette traduction

Cisco a traduit ce document en traduction automatisée vérifiée par une personne dans le cadre d'un service mondial permettant à nos utilisateurs d'obtenir le contenu d'assistance dans leur propre langue.

Il convient cependant de noter que même la meilleure traduction automatisée ne sera pas aussi précise que celle fournie par un traducteur professionnel.